Start by swiping down anywhere on the main screen. Then choose Settings

## Tap on Accounts and backup

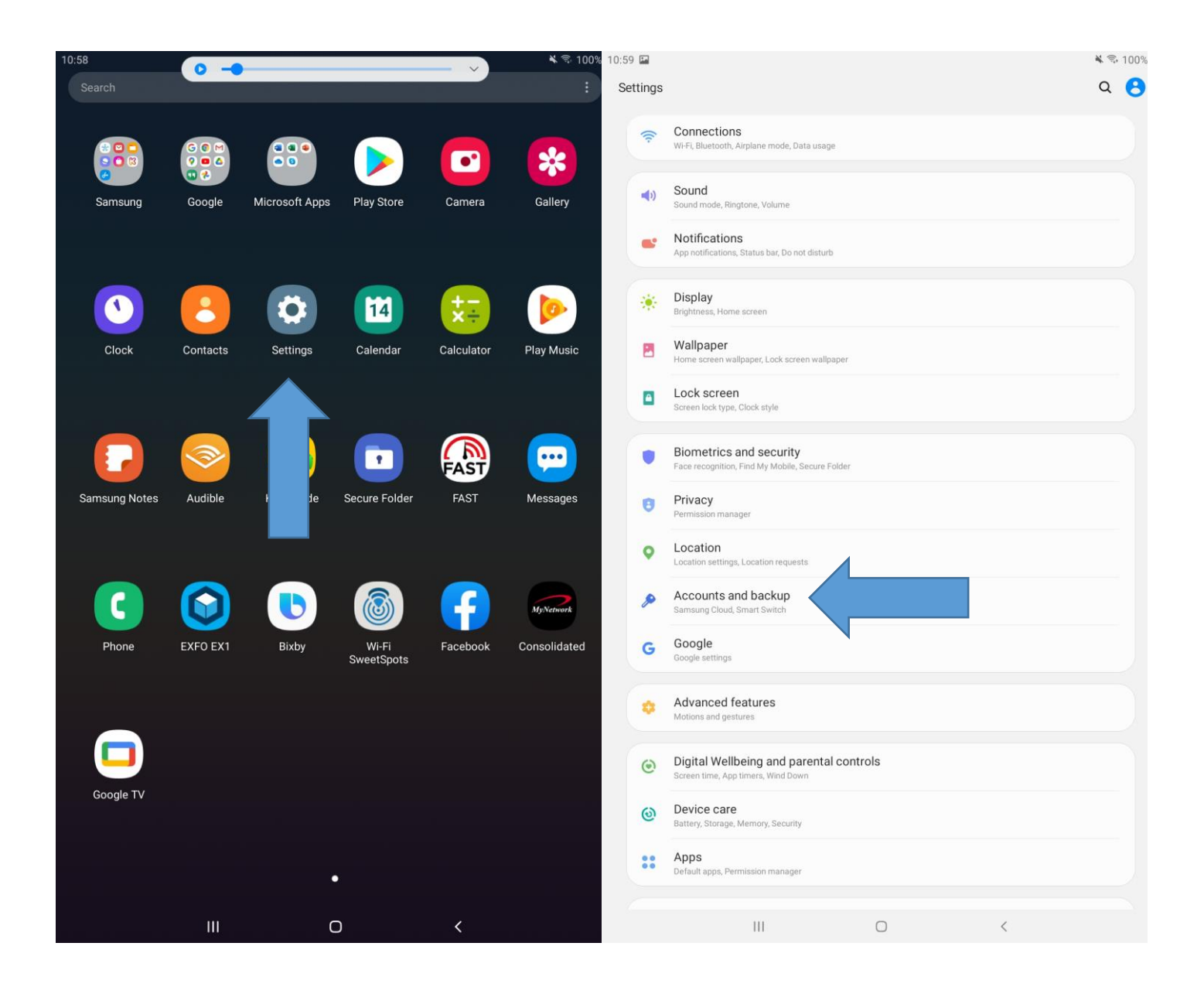

## Tap on Accounts

## Tap on Add Account

| 10:59 | 2                                                                                                    | ¥ 🕏 100%∎ | 10:59 |        |                              |     |   | ¥ 🖘 100%∎ |
|-------|----------------------------------------------------------------------------------------------------|-----------|-------|--------|------------------------------|-----|---|-----------|
| <     | Accounts and backup                                                                                                    | Q         | <     | Accou  | ints                         |     |   |           |
|       | Accounts                                                                                                    |           |       | G      | support@consolidatedtelcom.o | com |   |           |
|       | Users                                                                                                    |           |       | 0      | Office<br>Office             |     |   |           |
|       | Backup and restore                                                                                                    |           |       | +      | Add account                  |     |   |           |
|       | Samsung Cloud<br>Back up your tablet and sync your data.                                                                                            |           |       | Auto s | sync data                    | •   |   |           |
|       | Smart Switch<br>Transfer content from your old device, including images, contacts, and messages. You can use a USB cable or transfer<br>wirelessly. |           |       |        |                              |     |   |           |
|       | Looking for something else?                                                                                                    |           |       |        |                              |     |   |           |
|       | Reset                                                                                                    |           |       |        |                              |     |   |           |
|       |                                                                                                    |           |       |        |                              |     |   |           |
|       |                                                                                                    |           |       |        |                              |     |   |           |
|       |                                                                                                    |           |       |        |                              |     |   |           |
|       |                                                                                                    |           |       |        |                              |     |   |           |
|       |                                                                                                    |           |       |        |                              |     |   |           |
|       |                                                                                                    |           |       |        |                              |     |   |           |
|       |                                                                                                    |           |       |        |                              |     |   |           |
|       |                                                                                                    |           |       |        |                              |     |   |           |
|       |                                                                                                    |           |       |        |                              |     |   |           |
|       |                                                                                                    |           |       |        |                              |     |   |           |
|       |                                                                                                    |           |       |        |                              |     |   |           |
|       |                                                                                                    |           |       |        |                              |     |   |           |
|       | III O <                                                                                                    |           |       |        | III                          | 0   | < |           |

## Tap on Personal (IMAP)

# Enter your email address then tap **Next**

| 10:59 |                               |   | ¥ 🕏 100%∎ | 11:00 🖬 |      |                        |                               |                     |        |      | ×                     | 🗟 100%           |
|-------|-------------------------------|---|-----------|---------|------|------------------------|-------------------------------|---------------------|--------|------|-----------------------|------------------|
| < Add | d account                     |   |           |         |      |                        |                               |                     |        |      |                       |                  |
| (     | Samsung account               |   | 0         |         | -    |                        |                               |                     |        |      | 1                     |                  |
| C     | Email                         |   | 0         |         |      | М                      |                               |                     |        |      |                       |                  |
| P     | 1 Exchange                    |   | 0         |         |      | Add your               | email a                       | ddress              |        |      |                       |                  |
| G     | Facebook                      |   | 0         |         | ĺ    |                        |                               |                     |        |      |                       |                  |
| C     | Google                        |   | •         |         |      | johndoe@ndsupernet.com |                               |                     |        |      |                       |                  |
| E     | LDAP                          |   | 0         |         |      |                        |                               |                     |        |      |                       |                  |
| E     | Microsoft Exchange ActiveSync |   | 0         |         |      |                        |                               |                     |        |      |                       |                  |
| C     | Office                        |   | •         |         |      |                        |                               |                     |        |      |                       |                  |
|       | OneAuth Temporary             |   | 0         |         |      |                        |                               |                     |        |      |                       |                  |
| •     | OneDrive                      |   | 0         |         |      |                        |                               |                     |        |      |                       |                  |
| P     | Personal (IMAP)               |   | 0         |         |      |                        |                               |                     |        |      |                       |                  |
| P     | Personal (POP3)               |   | 0         |         |      |                        |                               |                     | $\sum$ |      |                       |                  |
|       | Skype                         |   | 0         |         | МА   | NUAL SETUP             |                               |                     |        | NEXT |                       |                  |
|       |                               |   |           |         |      |                        |                               |                     |        |      |                       |                  |
|       |                               |   |           |         |      |                        |                               |                     |        |      |                       |                  |
|       |                               |   |           |         | Q    |                        | Ъ                             |                     | Ŷ      | 63   | 3                     |                  |
|       |                               |   |           | 1       | 2    | 3 4                    | 5 6                           | 5 7                 | 8      | 9    | 0                     | Del              |
|       |                               |   |           | q       | w    | e r                    | t y                           | / u <sup>&lt;</sup> | i      | 0    | <b>p</b> <sup>1</sup> | $\langle \times$ |
|       |                               |   |           | а       | s    | ° d *                  | f <sup>s</sup> g <sup>s</sup> | h                   | j k    | ( I  | )                     | one              |
|       |                               |   |           | 仓       | z    | x c                    | v t                           | ) n                 | m      | 1    |                       | 分                |
|       |                               |   |           | Ctrl    | 1#1  | @                      | EN(US)                        |                     |        | com  | 4                     | D                |
|       |                               |   |           | Car     | :# 1 | e l                    | LIN(US)                       |                     |        | .com | 4                     |                  |
|       | III O                         | < |           |         |      | III                    | C                             | )                   | ~      |      |                       | 1111             |

Enter your password then tap Next This screen should fill out automatically. If not, enter your **email address** for username, your **current password**, and server is: **ndsupernet.com** 

## Tap Next when finished

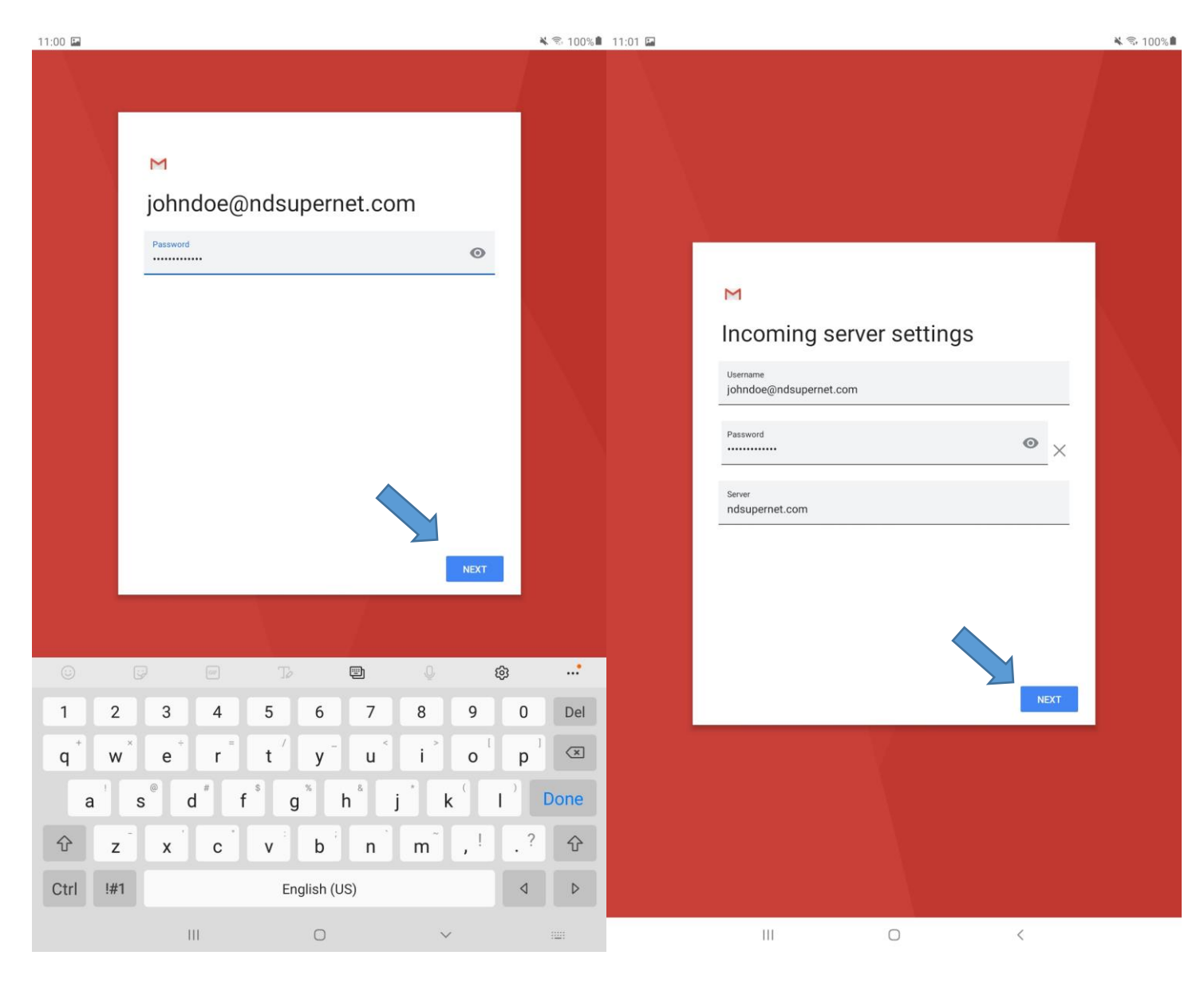

This screen should also auto-fill. It not then use the same settings as previous image.

Tap on **Next** when finished.

It's recommended to leave all these settings 'as-is'. Tap Next.

|                                                                                                    | হি 100% |
|----------------------------------------------------------------------------------------------------|---------|
| ► Contrastication descriptions Contrastication descriptions Contrastication d | ₹ 100%  |
|                                                                                                    |         |

You can change Your Name to anything you want. Tap **Next** to finish the setup. All done!

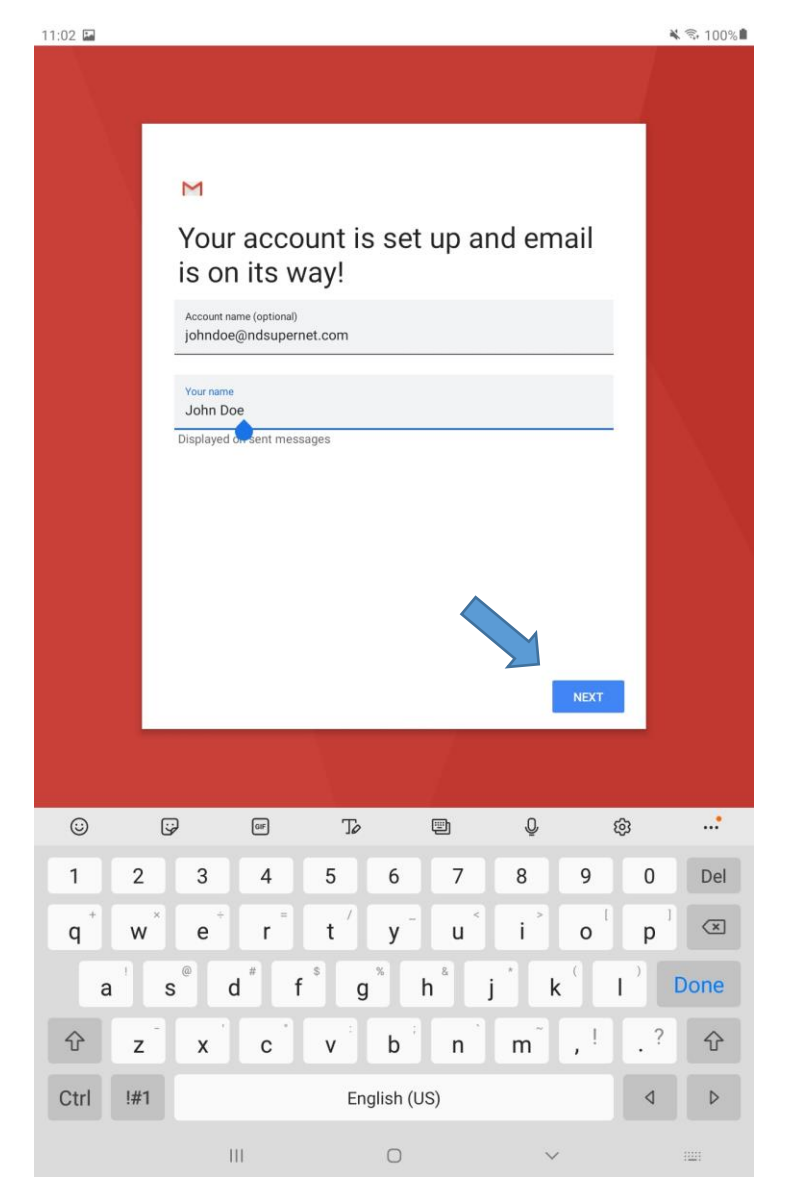

It is important to note that this will setup email on the natively installed "Gmail" app on all androids.